## Panduan Penggunaan Sistem Laporan KVSB (SLAK)

Terima kasih kerana menggunakan SLAK. Panduan ini mengandungi EMPAT bahagian iaitu:

- 1. Pendaftaran
- 2. Menghantar Laporan
- 3. Melihat Laporan Terdahulu
- 4. Melihat Visual Report

Sebarang pertanyaan boleh hubungi pembangun sistem di 016-3115684 (Intan Yusof).

| Bil. | Langkah                                         | Gambar                                                       |  |
|------|-------------------------------------------------|--------------------------------------------------------------|--|
|      | Bahagian 1: Pendaftaran                         |                                                              |  |
| 1    | Pergi ke laman laporan.ekvsb.com                | <image/>                                                     |  |
| 2    | Daftar akaun melalui link di menu<br>utama ini. | Home   Daftar Kali Pertama   Login   Lapor Aktiviti   Logout |  |

| 3 | Masukkan Username dan Email   |                                                                                                    |
|---|-------------------------------|----------------------------------------------------------------------------------------------------|
|   | anda.                         | KOLEJ VOKASIONAL<br>KOLEJ VOKASIONAL SUNGAI BULOH                                                   |
|   |                               | Daftar di sini                                                                                      |
|   |                               | Username                                                                                            |
|   |                               | wafiyjameel                                                                                         |
|   |                               | Email                                                                                               |
|   |                               | wafiyjameel@gmail.com                                                                               |
|   |                               | Registration confirmation will be emailed to you.                                                   |
|   |                               | Register                                                                                            |
|   |                               | Log in Lupa kataluan? Kiik sini                                                                     |
|   |                               | ← Go to Laporan Aktiviti Kolej Vokasional Sungai<br>Buloh                                           |
| 4 | Cek emel anda. buka emel dari |                                                                                                    |
|   | Laporan KVSB. Klik link yang  |                                                                                                    |
|   | diberikan.                    |                                                                                                    |
|   |                               | [Laporan Aktiviti Kolej Vokasional<br>Sungai Buloh] Login Details 🔤 🛣                               |
|   |                               | Admin Laporan 3:50 PM 😌 🕤 🗄                                                                         |
|   |                               | Username: wafiyjameel                                                                               |
|   |                               | To set your password, visit the following address:                                                  |
|   |                               | https://laporan.ekvsb.com/wp-login.php?<br>action=rp&key=Oo3n4FOUPezxB58dgt2f&login=wafiyjamee<br>l |
|   |                               | https://laporan.ekvsb.com/wp-login.php                                                              |
|   |                               |                                                                                                    |

| 5 Masukkan password pilihan anda<br>(Pastikan ia strong password).                              | New password         gPf&jY\$qUJLe(Wt')         Strong         Hint: The password should be at least twelve characters long. To make it stronger, use upper and lower case letters, numbers, and symbols like ! " ? \$ % ^ & ).         Generate Password         Save Password |
|-------------------------------------------------------------------------------------------------|----------------------------------------------------------------------------------------------------|
| 6 Pendaftaran akaun tamat. Anda<br>boleh login menggunakan<br>email/username dan password tadi. | <image/>                                                                                                    |

| Bahagian 2: Menghantar Laporan |                                                                                                    |  |
|--------------------------------|----------------------------------------------------------------------------------------------------|--|
| 7 Login ke dalam SLAK.         | Viscour Contraction   Contraction Contraction |  |
| dalam ruang yang diberikan.    | Jabatan/Program Unit/JK Taip Jabatan/Program Unit/JK anda Kategori Laporan *  - Pilih -  Tajuk Program /Aktiviti *  Taip tajuk program anda Tarikh mula * Tarikh Tamat *  Masa mula * Masa tamat *  Contoh: 8.00 pagi hingga 5 petang Contoh: 8.00 pagi hingga 5 petang Tempat *  Contoh: CIAST, SMK Menjalara                                                                                                    |  |
|                                | Penganjur *         Contoh: KVSB, BPLTV, SEAMEO TED dll.         Peringkat Aktiviti *         - Pilih-         Pelibatan *         - Pilih -         Bilangan Peserta Pensyarah/AKP *         Bilangan Peserta Pelajar *         Contoh: 4 orang                                                                                                    |  |

|   |                              | Objektif Program/ Aktiviti                                                                                      |                                      |
|---|------------------------------|----------------------------------------------------------------------------------------------------|--------------------------------------|
|   |                              | Contoh: Mendedahkan pelajar dan pensyarah mengenai sistem kolej vokasional negara-<br>negara ASEAN yang lain.   |                                      |
|   |                              | Pencapaian/ Kedudukan * Lain-lain                                                                               | Pencapaian *                         |
|   |                              | O Fenyertaan<br>O Tidak melibatkan pencapaian                                                                   | : Tempat ke-4 atau "Tidak melibatkar |
|   |                              | ○ Emas                                                                                                    |                                      |
|   |                              | O Perak                                                                                                    |                                      |
|   |                              | O Tempat Pertama                                                                                                |                                      |
|   |                              | O Tempat ke-2                                                                                                   |                                      |
|   |                              | O Tempat ke-3                                                                                                   |                                      |
|   |                              |                                                                                                    |                                      |
|   |                              | Impak Program/ Aktiviti *<br>Contoh: Pelajar dapat bertukar-tukar pendapat dan penga<br>vokasional luar negara. | laman dengan pelajar dari kolej      |
|   |                              | Rumusan *                                                                                                    | li li                                |
|   |                              | Contoh: Aktiviti yang telah dilaksanakan ini telah mencapa                                                      | i objektif yang ditetapkan.          |
|   |                              | Gambar 1 * Caption Gambar 1                                                                                     | li                                   |
|   |                              | Pilith Fail Taip penerangan gambar di sini Cambar 2                                                             |                                      |
|   |                              | Pilih Fail Taip penerangan gambar di sini                                                                       |                                      |
|   |                              |                                                                                                    |                                      |
| 9 | Tekan butang hantar laporan. | Gambar 3 * Caption Gambar 3                                                                                     |                                      |
|   |                              | Pilih Fail Taip penerangan gambar di sini                                                                       |                                      |
|   |                              | Gambar 4 * Caption Gambar 4                                                                                     |                                      |
|   |                              | Taip penerangan gambar di sini                                                                                  |                                      |
|   |                              | Nama anda                                                                                                    |                                      |
|   |                              | Tandatangan pelapor *                                                                                           |                                      |
|   |                              |                                                                                                    |                                      |
|   |                              | Leret pada skrin anda untuk tandatangan                                                                         | \$ \$ ¢                              |
|   |                              | Jawatan penyedia laporan *                                                                                      |                                      |
|   |                              | Contoh: Setiausaha Program MTK                                                                                  |                                      |
|   |                              | Email *                                                                                                    |                                      |
|   |                              | Email anda (pastikan betul untuk resit)                                                                         |                                      |
|   |                              | Hantar Laporan                                                                                                  |                                      |
|   |                              |                                                                                                    |                                      |

|    | Bahagian 3: Melihat Laporan Terdahulu                                                                              |                                                                                                    |                                                                                                    |
|----|----------------------------------------------------------------------------------------------------|----------------------------------------------------------------------------------------------------|----------------------------------------------------------------------------------------------------|
| 10 | Pada Dashboard, klik 'Visit site'<br>untuk pergi ke homepage SLAK<br>dan klik butang 'Lihat Laporan<br>Terdahulu'. | Image: State State Stat | Sviti                                                                                                    |
| 11 | Cari laporan menggunakan kata<br>kunci, email, atau nama pelapor<br>pada search bar, tekan ENTER.                  | Entries         Visual Neport         Export         Laporan KNOSE (22)           All Types         Adataced Search         Search         Columns         Filer         Filer           All Types         Adataced Search         Search         Columns         Filer         Filer           **         Adataced Mercel         Search         Columns         Filer         Filer           **         Adataced Mercel         Search         Columns         Filer         Filer           **         Adatace Mercel         Search         Columns         Filer         Filer           **         Adatace Mercel         Search         Columns         Filer         Adatace           **         Adatace Mercel         Program Nersightata Second         And Search         Read         Image           **         Adatace Mercel         Program Nersightata Second         And Search         Read         Image         Image           **         Adatace Mercel         Program Nersightata Second         And Search         Image         Image         Image         Image         Image         Image         Image         Image         Image         Image         Image         Image         Image         Image         Image         Imag                                                                                                    | 0 - = =<br>0 - = =<br>0 - = =<br>0 - = =<br>0 - = =<br>0 - = =<br>0 - = =<br>0 - = =<br>0 - = = =<br>0 - = = =<br>0 - = = =<br>0 - = = = =<br>0 - = = = =<br>0 - = = = = =<br>0 - = = = = = = = = = = = = = = = = = = |
| 12 | Klik pada ikon 'mata' untuk melihat<br>laporan.                                                                    | Read                                                                                                    |                                                                                                    |
| 13 | Jika ingin membuat perubahan,<br>tekan butang edit.                                                                | Entries / Details #579     + Previous     Net + <ul> <li>Form Entry Data</li> <li>Show empty fields</li> <li>Jahotan Program (MARK)</li> <li>Tapk Program (MARK)</li> <li>Tapk Program (MARK)</li></ul>                                                                                                    | View All                                                                                                    |

| 14 Untuk memuat turun laporan, klik                            | PDF Downloads                                    |
|----------------------------------------------------------------|--------------------------------------------------|
| link download.                                                 | ↓ Laporan Aktiviti Kolej Vokasional Sungai Buloh |
| 15 Simpan laporan pada PC dengan<br>menekan butang 'Download'. | <image/>                                         |

| Bahagian                                                                                                    | 4: Melihat Visual Report                                                                                                    |
|----------------------------------------------------------------------------------------------------|----------------------------------------------------------------------------------------------------|
| 16 Untuk melihat visual report, tekan butang VISUAL REPORT.                                                                                                    | C Visual Report Export ~                                                                                                    |
| 17 Filter laporan menggunakan<br>calendar yang disediakan.                                                                                                    | Image: Start date         To         End date         Filter Data by Status           Last week         Sun         Mon         Tue         Wed         Thu         Fri         Sat           Last a month         Sun         Mon         Tue         Wed         Thu         Fri         Sat           29         30         1         2         3         4         5         6         7         8         9         10         11         12         3         4         5         6         7         8         9         10         11         12         13         14         15         16         17         18         19         10         11         12         13         14         15         16           2024+01-01         To         2024+10-19                                                                                                    |
| <ul> <li>18 Visual report akan dipaparkan secara automatik dalam lima kategori utama: <ol> <li>Submission stats</li> <li>Kategori Laporan</li> <li>Peringkat Aktiviti</li> <li>Pelibatan</li> </ol> </li> <li>5. Pencapaian/ Kedudukan</li> </ul> | Submission Stats         2024-01-01         To         2024-10-19           Image: state state sta |

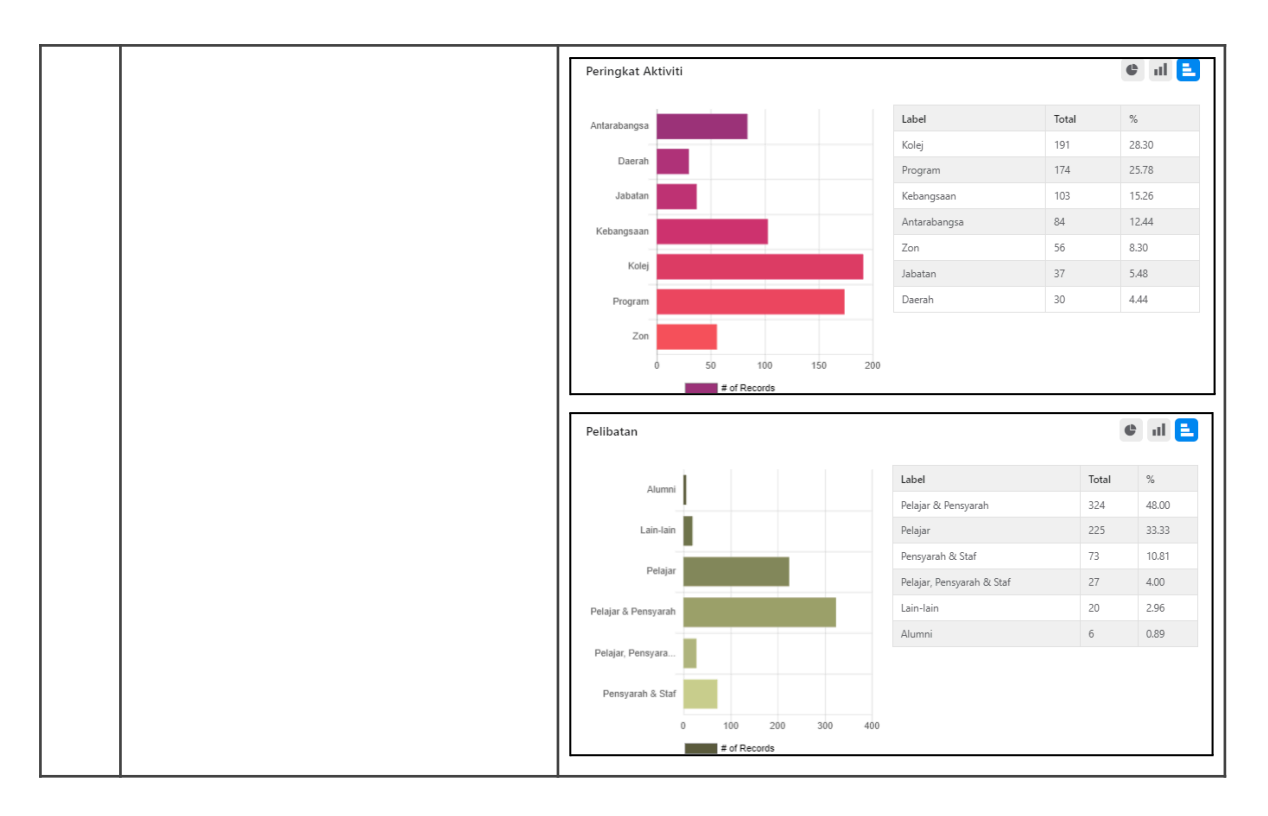

© 2022 – 2024 Intan Yusof | Pensyarah Teknologi Maklumat | KVSB